Podklady pro školení

EPH

# Jak evidovat pastvu v EPH

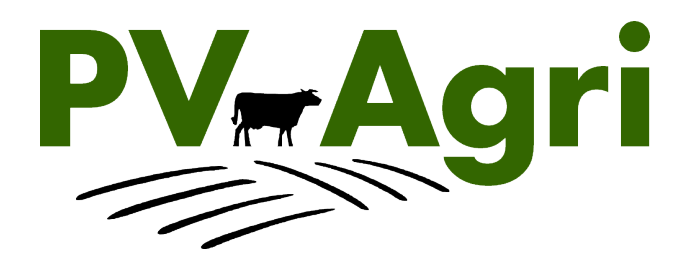

PV-Agri s.r.o.

© PV-Agri s.r.o. 2010

<u>http://www.pvagri.cz</u>

pvagri@pvagri.cz

# Obsah

| 1. | Záł | Základní informace k evidenci pastvy     |  |  |  |  |  |  |  |
|----|-----|------------------------------------------|--|--|--|--|--|--|--|
| 2. | Me  | etodika správného vedení evidence pastvy |  |  |  |  |  |  |  |
| 3. | Kde | e to v systému najdu? 4                  |  |  |  |  |  |  |  |
| 4. | Zac | dání pastvy5                             |  |  |  |  |  |  |  |
|    | 4.1 | Pastva na parcele                        |  |  |  |  |  |  |  |
|    | 4.2 | Pastva na areálu                         |  |  |  |  |  |  |  |
| 5. | Kde | e vidím výsledek 10                      |  |  |  |  |  |  |  |
|    | 5.1 | EPH                                      |  |  |  |  |  |  |  |
|    | 5.2 | LPIS                                     |  |  |  |  |  |  |  |
| 6. | Ко  | ntrola správnosti zadané pastvy14        |  |  |  |  |  |  |  |
| 7. | Ne  | jčastější dotazy14                       |  |  |  |  |  |  |  |

# Seznam obrázků

| Obrázek 1: Vstup do EPH a LPISu z Portálu farmáře                           | 4  |
|-----------------------------------------------------------------------------|----|
| Obrázek 2: Zobrazení formuláře pro zadávání pastvy – postup z EPH a z LPISu | 5  |
| Obrázek 3: Zadávání pastvy na parcele                                       | 7  |
| Obrázek 4: Zadávání pasty na areálu                                         | 9  |
| Obrázek 5: Tisk sestavy "Pastevní deník"                                    | 10 |
| Obrázek 6: Vyhledávání aplikací/pastvy                                      | 11 |
| Obrázek 7: Seznam "Naposledy změněné"                                       | 12 |
| Obrázek 8: Zobrazení skladové karty hnojiva                                 | 13 |
| Obrázek 9: Údaje o pastvě na parcele v LPISu                                | 13 |
| Obrázek 10: Údaje o pastvě na areálu v LPISu                                | 14 |

# 1. Základní informace k evidenci pastvy

- Vedení evidence pastvy je součástí evidence hnojení a patří mezi základní evidenční povinnosti každého zemědělce, který pase hospodářská zvířata.
- Vedení této evidence je jednak povinné ze zákona a jednak je přímo vyžadováno jako podmínka dotací (AEO). Na ostatní plošné dotace je vedení evidencí vázáno skrz cross compliance (opět přímo vyžadované vedení evidence, nebo využití evidence jako nástroje ke kontrole plnění dotačních podmínek).
- Předpokladem pro vedení evidence hnojení na Portálu farmáře v aplikaci Evidence přípravků a hnojiv (EPH) je založení parcel a areálů v LPIS (samostatný podklad pro školení <u>Parcely a areály</u>).
- EPH slouží jako základní evidenční nástroj a umožňuje mi vedení evidencí v souladu se zákonem. Data uložená do systému nemůže nikdo jiný kromě mě vidět. Data mohu doplnit zpětně.

### 2. Metodika správného vedení evidence pastvy

Základní fungování EPH lze shrnout takto:

- 1. Do EPH zadávám pastvu a aplikace hnojiv/POR (samostatný podklad pro školení <u>Jak</u> <u>evidovat hnojení a aplikace POR</u>).
- Každá zadaná aplikace hnojiv/POR se načítá na "skladovou kartu" konkrétního hnojiva či POR jako minusový pohyb. V případě pastvy vzniká jakási virtuální skladová karta hnojiva "výkaly a moč".
- 3. Na skladové kartě mohu zadávat i jiné minusové pohyby typu "prodej" či "ostatní" a rovněž plusové pohyby typu "nákup", "výroba" či "ostatní". Takto mi vzniká bilance hnojiva/POR/pastvy.
- 4. Plusový pohyb typu "výroba" týkající se vlastní výroby statkových hnojiv a pastvy se na skladovou kartu příslušného statkového hnojiva nebo "výkalů a moči" v případě pastvy načte automaticky po zadání dat v části "Skladové karty/Produkce statkových hnojiv" (samostatný podklad pro školení <u>Bilance výroby a užití statkových hnojiv</u>).
- Po zadání aplikací a pastvy mohu tisknout různé "Sestavy" a rovněž využít "Kontrolní sestavy" (samostatný podklad pro školení <u>Vyhledávání, sestavy a kontrolní sestavy</u>) pro kontrolu některých dotačních podmínek.

K využití EPH pro evidenci pastvy lze zvolit dvojí přístup:

- Chci využívat EPH pouze pro evidenci pastvy zadávám pastvu podle kapitoly 4.
- Chci využívat EPH pro vedení evidencí a zároveň sledovat bilanci pastvy na skladových kartách, pak bych měl postupovat v těchto krocích:
  - nejprve zadám výrobu statkových hnojiv a produkci výkalů a moči (samostatný podklad pro školení <u>Bilance výroby a užití statkových hnojiv</u>),
  - zadávám minusové pohyby tj. pastvu podle kapitoly 4.

### 3. Kde to v systému najdu?

Na formulář pro zadání pastvy se lze dostat dvojím způsobem:

- a) z výchozí obrazovky Portálu farmáře > Aplikace pro přihlášené > Evidence přípravků a hnojiv,
- b) z konkrétní parcely nebo areálu z LPIS přes tlačítko Nová pastva.

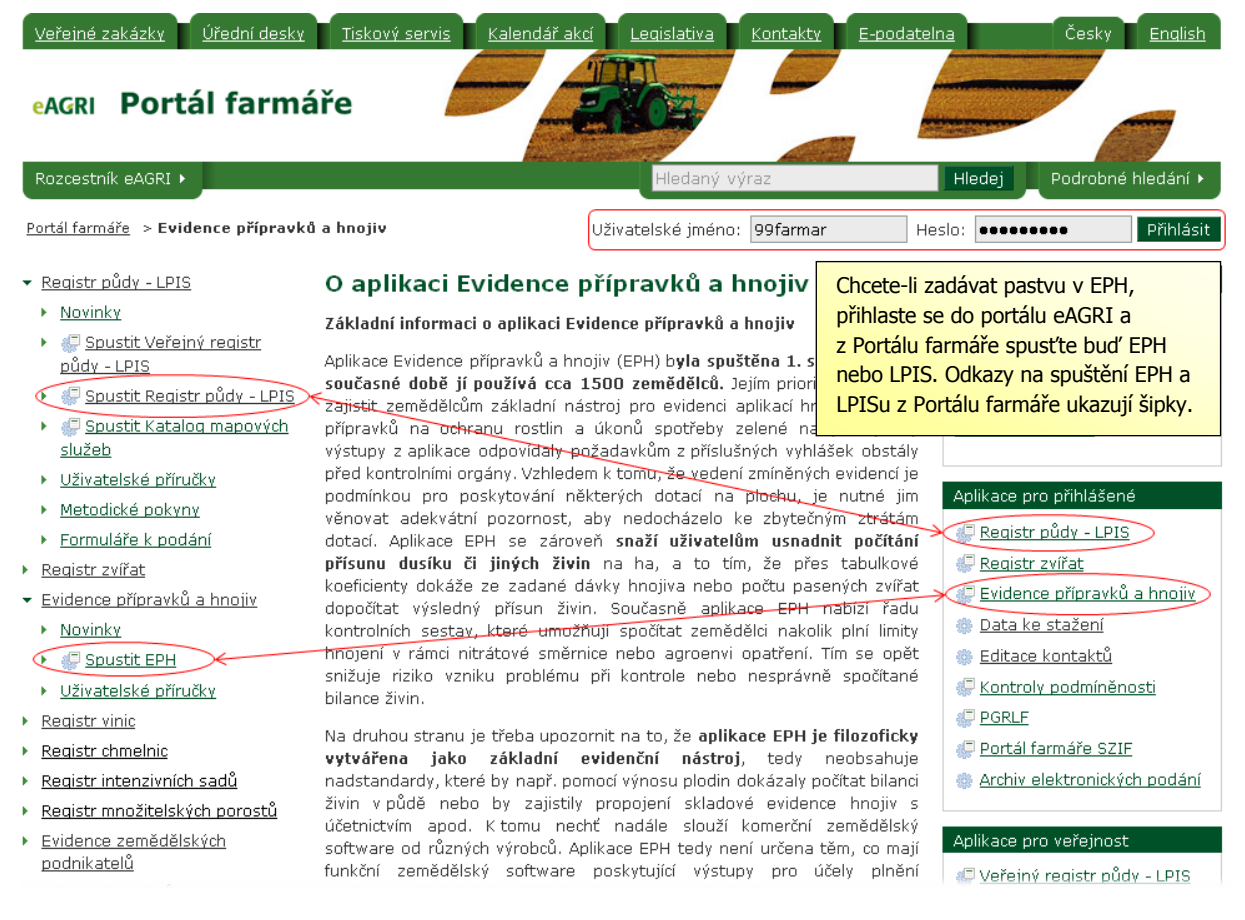

Obrázek 1: Vstup do EPH a LPISu z Portálu farmáře

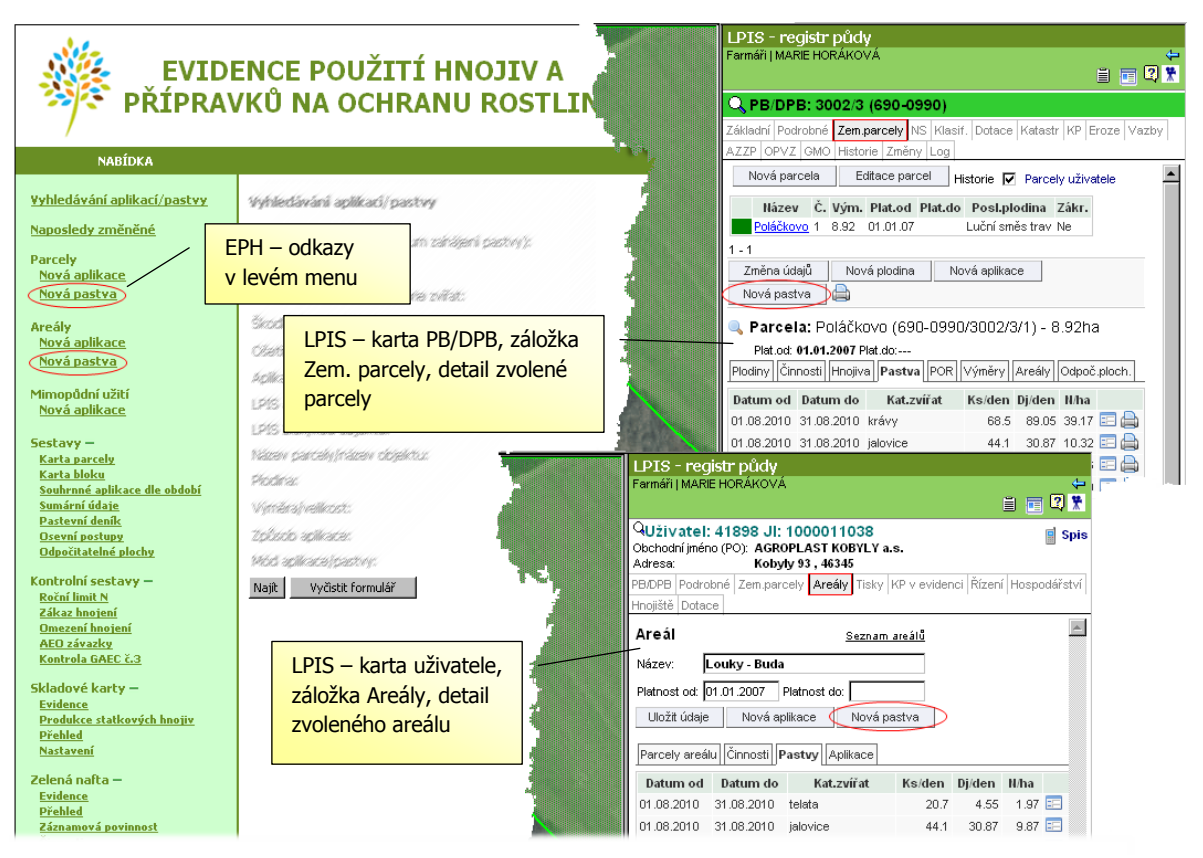

Obrázek 2: Zobrazení formuláře pro zadávání pastvy – postup z EPH a z LPISu

# 4. Zadání pastvy

Níže uvedené postupy jsou rozlišeny podle toho, zda se jedná o zadání pastvy na parcelu nebo areál.

**POZOR!** Než začnu zadávat pastvu, tak se musím rozhodnout, zda budu zadávat přes parcely nebo přes areály a následně musím držet jednotný styl zadávání. Rozhodně u pastvy nesmím míchat zadání jednou přes parcelu a jednou přes areál. Proto při zadávání přes areál musím mít všechny pasené pozemky "v areálech".

### 4.1 Pastva na parcele

- 1. Kliknu v části "Parcely" na "Nová pastva". V horní části zadávacího formuláře
  - a) vyberu parcelu (odpadá, pokud vstupuji do EPH přímo z konkrétní parcely z LPIS). Do políčka "Parcela" vepíšu začáteční písmena názvu parcely a stisknu ENTER na klávesnici. Nepamatuji-li si název parcely, kliknu na sešítek svedle kolonky "Parcela", který rozbalí číselník všech parcel. V číselníku mohu vyhledávat zadáním názvu, č. bloku apod. Zadávám-li pastvu do minulosti, je vhodné zapsat datum zahájení pastvy, pak mám jistotu, že mi systém nabídne platnou parcelu právě v tu dobu. Parcelu vyberu poklikem na její název.
  - b) vyplním datum zahájení a datum ukončení pastvy (je předvyplněno na aktuální datum, pokud jsem datum zahájení zadal při výběru parcely, je zde načteno toto datum)

- c) nepovinně mohu vyplnit označení stáda/poznámku (nechám-li nevyplněné a použiji k zadání pastvy načtení zvířat z ÚE, načte se mi do poznámky CZ hospodářství, případně stáj)
- d) vyplním výměru pastvy (je předvyplněna výměra parcely).
- 2. V části zadávacího formuláře "Údaje o pastvě/pobytu" mohu využít 2 varianty:
  - a) Manuální zadání počtu pasených zvířat
    - vyplním kategorii pasených zvířat, dobu pastvy a počet ks denně. Průměrná hmotnost zvířat je údajem z vyhlášky, pokud mám vlastní údaje o váze zvířat, mohu je použít. Počet DJ a živiny se dopočtou automaticky.
    - Provádím-li pastvu více kategorií, kliknu na tlačítko "Přidat další druh zvířat", čímž dojde k přidání dalšího řádku. Odstranění řádku provedu zafajfkováním čtverečku v části "Odstr.".
  - b) Načtení průměrných stavů z ústřední evidence
    - Použiji v případě, že pasu všechna zvířata na hospodářství, případně dílčí stáji nebo pasu všechna zvířata v určitých kategoriích (např. krávy).
    - Zadání provedu tak, že kliknu na tlačítko "Registr zvířat", v okně zvolím hospodářství, případně stáj a kliknu na tlačítko "Data z IZR". Z ústřední evidence se načtou průměrné stavy jednotlivých kategorií v daném období. Nepasu-li některou z kategorií, odkliknu ve sloupečku "Vybrat" fajfku. Po zvolení kategorií, které pasu zadám "Vložit do formuláře pastev" a formulář zavřu (tlačítko "Zavřít" nebo křížek).
- 3. Vyplněný formulář se zadanou pastvou nezapomenu "Uložit".

| <ol> <li>V EPH nebo v LPISu (viz Obrázek<br/>na "Nová pastva". Zobrazí se tento f</li> <li>Vyberu parcelu (pokud</li> </ol>                     | 2) kliknu<br>formulář. TIP: Jestliže mám více po sobě shodných<br>pastev, pak po výběru parcely kliknu na<br>tlačítko KOPIE PŘEDCHOZÍ PASTVY.                                                                                                    |       |
|----------------------------------------------------------------------------------------------------|----------------------------------------------------------------------------------------------------|-------|
| nejdu z parcely v LPISu)                                                                                                    |                                                                                                    |       |
| <ul> <li><b>1. b)</b> Vyplním data zahájení a ukončení pastvy</li> <li><b>1. c)</b> Mohu vyplnit označení</li> </ul>                            | PARCELA: Binovo k Újezdu (690-0990/2201/1)        Kopie předchozí pastvy         DATUM ZAHÁJENÍ PASTVY:       11.08.2010          DATUM UKONČENÍ PASTVY:       31.08.2010          POČET DJ a živiny se dopočtou automaticky       8,92 ha                                                                                                    |       |
| stáda/poznámku                                                                                                    | PLANUYANA PASTVA:                                                                                                    |       |
| <b>2.</b> V části formuláře "Údaje o<br>pastvě" mám 2 možnosti: buď                                                                             | ÚDAJE O PASTVĚ, POPŘÍPADĚ POBYTU ZVÍŘAT NA ZEMĚDĚLSKÉ PŮDĚ     Registr zvířat     Průměrný stav zvířat z ÚE za zvolené období pastvy     Přidat další druh zvířat     Druh a kategorie zvířat     Část dne Počet ks denně     Prům. hmotn.     Počet DJ denně     N kg/ha     P_2D_5 kg/ha     K_2O kg/ha     Odstr.     Přidání řádk                                                                                                    | a pro |
| (a) ručně zadám počet<br>pasených zvířat, nebo (b)                                                                                              |                                                                                                    | vířat |
| načtu průměrné stavy<br>z registru zvířat (ÚE)                                                                                                  | jalovice       24 h       44,1       350       30,87       10,3169       8,7297       28,173                                                                                                    | ádku  |
| 2. a) Pokud nechci využít<br>načtení dat z registru zvířat,<br>vyplním kategorii pasených<br>zvířat, dobu pastvy (část dne) a<br>počet ks denně | <ul> <li>Uložit</li> <li>A https://eagri.cz/ssl/app/eph/pst_izr_util.izr_lov?p_szr_id=1000148820&amp;p_dt_od=01.08.2010&amp; </li> <li>A https://eagri.cz/ssl/app/eph/pst_izr_util.izr_lov?p_szr_id=1000148820&amp;p_dt_od=01.08.2010&amp; </li> <li>A https://eagri.cz/ssl/app/eph/pst_izr_util.izr_lov?p_szr_id=1000148820&amp;p_dt_od=01.08.2010&amp; </li> <li>A https://eagri.cz/ssl/app/eph/pst_izr_util.izr_lov?p_szr_id=1000148820&amp;p_dt_od=01.08.2010&amp; </li> <li>A https://eagri.cz/ssl/app/eph/pst_izr_util.izr_lov?p_szr_id=1000148820&amp;p_dt_od=01.08.2010&amp; </li> <li>A https://eagri.cz/ssl/app/eph/pst_izr_util.izr_lov?p_szr_id=1000148820&amp;p_dt_od=01.08.2010&amp; </li> <li>A https://eagri.cz/ssl/app/eph/pst_izr_util.izr_lov?p_szr_id=1000148820&amp;p_dt_od=01.08.2010&amp; </li> <li>A https://eagri.cz/ssl/app/eph/pst_izr_util.izr_lov?p_szr_id=1000148820&amp;p_dt_od=01.08.2010&amp; </li> <li>A https://eagri.cz/ssl/app/eph/pst_izr_util.izr_lov?p_szr_id=1000148820&amp;p_dt_od=01.08.2010&amp; </li> <li>A https://eagri.cz/ssl/app/eph/pst_izr_util.izr_lov?p_szr_id=1000148820&amp;p_dt_od=01.08.2010&amp; </li> <li>A https://eagri.cz/ssl/app/eph/pst_izr_util.izr_lov?p_szr_id=1000148820&amp;p_dt_od=01.08.2010&amp; </li> <li>A https://eagri.cz/ssl/app/eph/pst_izr_util.izr_lov?p_szr_id=1000148820&amp;p_dt_od=01.08.2010&amp; </li> <li>A bats as načítají on-line z ústřední evidence (registru zvířat)</li> <li>A výsledný počet zvířat je roven průměrnému stavu zvířat v příslušné kategorii, přičemž zvířata s přiznakem (s nejistou polohou) jsou započtena z 50%.</li> <li>A načtení z ÚE můžete provést jak za celé hospodářství ("Cézetko") nebo případně jen za stáj.</li> </ul> |       |
| <b>3.</b> Vyplněný formulář<br>nezapomenu <b>uložit</b> .                                                                                       | v zobrazeném okně zvolím hospodářství, případně<br>stáj a stisknu <b>tlačítko "Data z IZR"</b> .      4. V případě, že nepasete všechna zvířata v rámci hospodářství , pak chcete-li využívat automatického<br>načitári stavů zvířat z ÚE, musíte v ÚE rozdělovat zvířata do stájí a pohyby mezi stájemi hlásit do ÚE.<br>(rozdělení na pasená stáda).                                                                                                    |       |
|                                                                                                    | A C UE se nactou prumerne stavy jednotlivých     Provozovna: [c2 51004853 - Kobyly, 93 ▼ Stáj: [30 ▼ Data z IZR ] Zaviit K kategorií v daném období. Nepasu-li některou     Kategorií v daném období. Nepasu-li některou                                                                                                    |       |
|                                                                                                    | z kategorií, odznačím jí ve sloupečku "Vybrat".<br>Název Počet Počet Průměr Vybrat                                                                                                    |       |
|                                                                                                    | Po zvolení kategorií, které pasu stisknu <b>tlačítko</b> <u>telata</u> 21 0 20,7 <u>ialovice</u> 44 0 44.1                                                                                                    |       |
|                                                                                                    | "Vložit do formuláře pastev" a formulář zavřu     protecti do 2 let     c     c     c       (tlačítko "Zavřít" nebo křížek).     bých voli do 2 let     22     0     21,9                                                                                                    |       |
|                                                                                                    | skot nad 2 Toky 20 0 19,9                                                                                                    |       |
|                                                                                                    | Vložit do formuláře pastev                                                                                                    |       |
|                                                                                                    |                                                                                                    |       |

Obrázek 3: Zadávání pastvy na parcele

# 4.2 Pastva na areálu

- 1. Kliknu v části "Areály" na "Nová pastva". Zadávání pastvy přes areál funguje na obdobných principech jako přes parcelu. Oproti zadávacímu formuláři u parcel má formulář u areálů navíc jednu část "Parcely v areálu". V horní části zadávacího formuláře
  - a) vyberu areál (odpadá, pokud vstupuji do EPH přímo z konkrétního areálu z LPIS). Do políčka "Areál" vepíšu začáteční písmena názvu areálu a stisknu ENTER na klávesnici. Nepamatuji-li si název areálu, kliknu na sešítek I vedle kolonky "Areál", který rozbalí číselník všech areálů. Zadávám-li pastvu do minulosti, je vhodné zapsat datum zahájení pastvy, pak mám jistotu, že mi systém nabídne areál platný právě v tu dobu. Areál vyberu poklikem na jeho název.
  - b) vyplním datum zahájení a datum ukončení pastvy (je předvyplněno na aktuální datum, pokud jsem datum zahájení zadal při výběru parcely, je zde načteno toto datum),
  - c) nepovinně mohu vyplnit označení stáda/poznámku (nechám-li nevyplněné a použiji k zadání pastvy načtení zvířat z ÚE, načte se mi do poznámky CZ hospodářství, případně stáj),
  - d) výměra areálu se skládá z jednotlivých výměr parcel, je tedy needitovatelná a mění se podle změny výměry u parcel v části "parcely v areálu" (např. načtením odpočitatelné plochy, ruční úpravou výměry, nebo nevybráním parcely pro pastvu).
- 2. V části zadávacího formuláře "Parcely v areálu"
  - a) vyberu zaškrtnutím parcely, na které zadávám pastvu (předzaškrtnuté jsou všechny)
  - b) u parcely mohu změnit výměru ručně.
- 3. Postup zadávání pastvy je stejný jako v případě zadávání na parcelu. Po zadání všech údajů kliknu na "Uložit".

| V EPH v části Areály (nebo v LPI.<br>kliknu na "Nová pastva". Zobrazí                                                        | Su - v<br>í se te | iz Obrázek<br>nto formul                                                          | ář.                                                                                     |                                                                                  |                                                 | TIP: J<br>pastev<br>tlačítko    | estliže<br>, pak p<br>KOPII  | mám více po so<br>o výběru parcel<br>E PŘEDCHOZÍ P                                                  | bě shodných<br>y kliknu na<br>ASTVY.                                   | h                                                        |                                                                                        |                                                          |                                                  | <b>1. d)</b><br>editov<br>v rám | Výměru zde nemohu<br>at, ale mohu jí ovlivn<br>ečku "Parcely v areál |
|----------------------------------------------------------------------------------------------------|-------------------|-----------------------------------------------------------------------------------|-----------------------------------------------------------------------------------------|----------------------------------------------------------------------------------|-------------------------------------------------|---------------------------------|------------------------------|----------------------------------------------------------------------------------------------------|------------------------------------------------------------------------|----------------------------------------------------------|----------------------------------------------------------------------------------------|----------------------------------------------------------|--------------------------------------------------|---------------------------------|----------------------------------------------------------------------|
| nejdu z areálu y v LPISu)                                                                                                    |                   | AREÁL:                                                                            | Louky - Buda Ko                                                                         | opie předchozí pa                                                                | stvy                                            |                                 |                              |                                                                                                    |                                                                        |                                                          | _                                                                                      | VÝMĚ                                                     | RA AREÁLU: 9                                     | 9,32 ha                         |                                                                      |
| <b>1. b)</b> Vyplním data zahájení a ukončení pastvy                                                                         |                   | DATUM ZAH<br>DATUM UKO<br>PLÁNOVANA                                               | HÁJENÍ PASTVY: 01<br>DNČENÍ PASTVY: 31<br>Á PASTVA: 0                                   | 1.08.2010 📓<br>1.08.2010 📓                                                       |                                                 |                                 |                              | 2. b) Zde m<br>výměru ručr                                                                          | nohu změnit<br>ně                                                      |                                                          |                                                                                        | VÝMĚRA PA<br>POČET DNÍ PA                                | STVY:                                            | 9,32 ha<br>31                   |                                                                      |
| <b>1. c)</b> Mohu vyplnit označení<br>stáda/poznámku                                                                         |                   |                                                                                   | STÁDA / POZNÁMKA:                                                                       | CZ 5100485330                                                                    | I (Kobyly, 93)                                  | Zerožik u ob                    | võr 1                        |                                                                                                    |                                                                        |                                                          |                                                                                        |                                                          |                                                  |                                 |                                                                      |
| <b>2. a)</b> Zde mohu odznačit<br>parcely, kterých se pastva<br>netýkala.                                                    |                   | Vybrat<br>Vybrat<br>V<br>V<br>V<br>V<br>V<br>V<br>V<br>V<br>V<br>V<br>V<br>V<br>V | Název parcely<br>Za Bonzetem Q<br>Flanderkovo u S<br>Za Flanderkem - u le<br>U Tomáše Q | <br>A<br>Sa Q                                                                    | Parcela<br>5102/1<br>5103/1<br>5104/2<br>5107/1 |                                 | 0,83<br>0,66<br>0,77<br>0,51 | <b>Výměra parc.</b><br>0,83<br>0,66<br>0,77<br>0,51                                                 | Plodina<br>Luční směs<br>Luční směs<br>Luční směs<br>Luční směs        | a<br>trav<br>trav<br>trav<br>trav                        | Parcela v areálu<br>01.01.2007<br>01.01.2007<br>01.01.2007<br>01.01.2007<br>01.01.2007 | rod Pa                                                   | rcela v areálu                                   | do                              |                                                                      |
|                                                                                                    |                   | র<br>য<br>।                                                                       | Buda u siinice 🤜<br>Buda u lesa 😪<br>Buda Valkoun 🤤                                     |                                                                                  | 5110<br>5111<br>5112                            |                                 | 0,29<br>0,88<br>5,38         | 0,29<br>0,88<br>5,38                                                                                | Luční směs<br>Luční směs<br>Luční směs                                 | trav<br>trav<br>trav                                     | 01.01.2007<br>01.01.2007<br>01.01.2007                                                 |                                                          |                                                  |                                 |                                                                      |
| J. Dalsí postup zadavaní pastvy<br>je v této části formuláře stejný<br>jako v případě zadávání na<br>parcelu, viz Obrázek 3. |                   | ÚDAJE O PA<br>Druh a kate<br>Itelata                                              | ASTVË, POPŘÍPADĚ PO<br>egorie zvířat                                                    | DBYTU ZVÍŘA<br>Celý den<br>24 h 💌                                                | T NA ZEMĒDĪ<br>Počet ks de                      | ELSKÉ PŮDĚ<br>nně Prům.<br>20,7 | hmotn.<br>ířat               | Počet DJ denně<br>4,55                                                                              | ůměrný stav zvířa<br>N kg/ha<br>1,9728                                 | at z ÚE za<br>P <sub>2</sub> O <sub>5</sub> I            | a zvolené období pa:<br>kg/ha K <sub>2</sub> 0 kg<br>1,6693                            | stvy Pñ<br>g/ha Odstr.<br>5,3873 □ ✔                     | dat další druh zví                               | řat                             | _                                                                    |
|                                                                                                    |                   | jalovice<br>býci, voli do 2<br>krávy                                              | let                                                                                     | <ul> <li>24 h</li> <li>24 h</li> <li>24 h</li> <li>24 h</li> <li>24 h</li> </ul> |                                                 | 44,1<br>21,9<br>68,5            | 1. Da                        | <mark>s://eagri.cz/ssl/app/</mark><br>s.//eagri.cz/ssl/app/eph<br>ta se načítají on-line z          | <b>/eph/pst_izr_util</b><br>/pst_izr_util.izr_lov?<br>ústřední evidenc | l. <mark>izr_lov?</mark>  <br>?p_szr_id=1<br>ce (registr | p_szr_id=10001488<br>1000148820%p_dt_od=<br>ru zvířat)                                 | <b>320&amp;p_dt_od=0</b><br>=01.08.2010&p_dt             | <b>1.08.2010&amp;</b><br>_do=31.08.2010          |                                 |                                                                      |
|                                                                                                    |                   | Uložit                                                                            |                                                                                         |                                                                                  |                                                 |                                 | 2. Vý:<br>(s<br>3. Na        | sledný počet zvířat je<br>nejistou polohou) jsou<br>čtení z ÚE můžete pro                           | roven průměrnér<br>u započtena z 50<br>ovést jak za celé l             | mu stavu<br>1%.<br>hospodář                              | zvířat v příslušné ka<br>íství ("Cézetko") nel                                         | itegorii, přičemž<br>bo případně jen                     | zvířata s přízna<br>za stáj.                     | ikem                            |                                                                      |
|                                                                                                    |                   |                                                                                   |                                                                                         |                                                                                  |                                                 |                                 | 4. V p<br>na<br>(rc          | případě, že nepasete v<br>čítání stavů zvířat z ÚE<br>ozdělení na pasená stá<br><b>Provozovna</b> : | všechna zvířata v<br>5, musíte v ÚE ro:<br>da).<br>: CZ 51004853 - K   | rámci ho<br>zdělovat :<br>(obyly, 93                     | ispodářství , pak cho<br>zvířata do stájí a pol<br>Stáj: 30 V                          | cete-li využívat a<br>hyby mezi stájei<br>Data z IZR ) Z | utomatického<br>ni hlásit do ÚE.<br>avřít Korova |                                 |                                                                      |
|                                                                                                    |                   |                                                                                   |                                                                                         |                                                                                  |                                                 |                                 |                              |                                                                                                    |                                                                        | Kategor                                                  | rie zvířat                                                                             |                                                          |                                                  | Î.                              |                                                                      |
|                                                                                                    |                   |                                                                                   |                                                                                         |                                                                                  |                                                 |                                 | Ná                           | zev                                                                                                 |                                                                        | Počet                                                    | Počet<br>příznak                                                                       | Průměr<br>den                                            | Vybrat                                           |                                 |                                                                      |
|                                                                                                    |                   |                                                                                   |                                                                                         |                                                                                  |                                                 |                                 | tel                          | ata                                                                                                 |                                                                        | 21                                                       | 0                                                                                      | 20,7                                                     |                                                  |                                 |                                                                      |
|                                                                                                    |                   |                                                                                   |                                                                                         |                                                                                  |                                                 |                                 | jalo                         | ovice                                                                                               |                                                                        | 44                                                       | 0                                                                                      | 44,1                                                     | <u> </u>                                         | _                               |                                                                      |
|                                                                                                    |                   |                                                                                   |                                                                                         |                                                                                  |                                                 |                                 |                              | ci, voli do 2 let<br>                                                                               |                                                                        | 22<br>20                                                 | 0                                                                                      | 21,9                                                     |                                                  | - /                             |                                                                      |
|                                                                                                    |                   |                                                                                   |                                                                                         |                                                                                  |                                                 |                                 | krá                          | ivy                                                                                                 |                                                                        | 68                                                       | 0                                                                                      | 68,5                                                     |                                                  |                                 |                                                                      |
|                                                                                                    |                   |                                                                                   |                                                                                         |                                                                                  |                                                 |                                 |                              |                                                                                                    | Vic                                                                    | ožit do forn                                             | muláře pastev                                                                          |                                                          |                                                  | -                               |                                                                      |

Obrázek 4: Zadávání pasty na areálu

# 5. Kde vidím výsledek

# 5.1 EPH

Formulář zadané pastvy mohu vyhledat v části:

#### 1. Sestava pastevní deník

 a) umožňuje mi zobrazit chronologický seznam "pastev". Liší se, zda je sestava puštěná přes "parcely" nebo "areály". U sestavy přes areály se jedná o "karty pastev rámci areálů". Pro výstup je možné volit Word nebo Excel.

| NABÍDKA                                            |                                                           |            |                  |             |                     |                              |                     |                                |                                  |              |                               |
|----------------------------------------------------|-----------------------------------------------------------|------------|------------------|-------------|---------------------|------------------------------|---------------------|--------------------------------|----------------------------------|--------------|-------------------------------|
| <u>Yyhledávání aplikací/pastvy</u>                 | Pastevní denik <i>(MS Word)</i>                           |            |                  |             |                     |                              |                     |                                |                                  |              |                               |
| <u>Naposledy změněné</u><br>Parcely                | Subjekt: <b>AGROPLAST KOBY</b><br>Adresa: Kobyly93, 46345 | L¥ a.s., ( | SZR ID: 1        | 00014882    | :0)                 |                              |                     |                                |                                  |              |                               |
| <u>Nová aplikace</u><br><u>Nová pastva</u>         |                                                           |            |                  |             |                     |                              |                     |                                |                                  |              |                               |
| Areály                                             | Období:                                                   |            |                  |             | Stažení soubo       | oru                          |                     |                                |                                  |              | ×                             |
| Nová aplikace                                      | Období od:                                                |            | 01.01.           | 2010 _3     | Chcete soul         | hor otevřít                  | neho                | uložit?                        |                                  |              |                               |
| <u>Nova pastva</u>                                 | Období do:                                                |            | 31.12.           | 2010 _3     | Cheele sou          |                              | перо                | ulozite                        |                                  |              |                               |
| Mimopůdní užití<br><u>Nová aplikace</u>            | Rozsah tisku:                                             |            |                  |             |                     | Název: Pasl<br>Typ: Dok      | tevniDe<br>kument a | nikAreal.doc<br>aplikace Micro | osoft Office W                   | /ord 97- 20  | 03                            |
| Sestavy -                                          |                                                           |            |                  |             |                     | Zdroj: eag                   | gri.cz              |                                |                                  |              |                               |
| Karta parcely                                      | Formát výstupu:                                           |            |                  |             |                     | _                            |                     |                                |                                  |              |                               |
| <u>Karta bloku</u><br>Souhrnné aplikace dle období | O Excel                                                   |            | ΘW               | ord         |                     | $\subset$                    | <u>O</u> tevi       | řít                            | <u>U</u> ložit                   | Storne       |                               |
| Sumární údaje                                      |                                                           |            |                  |             |                     |                              |                     | /                              |                                  |              |                               |
| <u>Osevni postupy</u>                              |                                                           |            |                  |             | - Dž                |                              |                     | (                              |                                  |              | - 4                           |
| <u>Odpočitatelné plochy</u>                        | Aplikace/pastva nad:                                      |            | <b>.</b>         |             | soub                | oze sortware<br>ory mohou po | oškodit j           | počítač. Po <mark>k</mark> u   | iuze byt uzite<br>ud zdroji plně | nedůvěřuje   | ete,                          |
| Kontrolní sestavy –                                | © Parcelami                                               |            | 🖭 Are            | ealy        | tento               | soubor neot                  | evírejte            | ani neukláde                   | jte. <u>Jaké je riz</u>          | <u>ziko?</u> |                               |
| <u>Roční limit N</u><br>Zákaz hnojení              |                                                           |            |                  |             |                     |                              | _                   | •                              |                                  |              |                               |
| <u>Omezení hnojení</u>                             | Označaní stáda                                            |            | L                | 004050 ///- |                     |                              | 1                   |                                |                                  |              |                               |
| <u>MEU zavazky</u><br>Kontrola GAEC č.3            | Oznaceni staua;                                           |            | JC2 51           | 004853 (KOD | yiy, 93)            |                              | 1                   |                                |                                  |              |                               |
| Skladové karty –                                   |                                                           |            |                  |             |                     |                              |                     |                                |                                  |              |                               |
| Evidence<br>Duodulase statleonisti hooiin          | 71                                                        | li         |                  |             |                     |                              |                     |                                |                                  |              |                               |
| Přehled                                            | Tisk sestavy Vycistit po                                  | zemek      |                  |             |                     | _                            | /                   |                                |                                  |              |                               |
| <u>Nastavení</u>                                   |                                                           |            |                  |             |                     |                              |                     |                                |                                  |              |                               |
|                                                    |                                                           | _          |                  |             |                     |                              | _                   | V                              |                                  | _            |                               |
|                                                    | Ev                                                        | idence     | pastvy ho        | ospodářsk   | ých zvířat za       | areál                        |                     |                                |                                  |              |                               |
|                                                    |                                                           | Ob         | dobí: <u>01.</u> | 01.2010 -   | 31.12.2010          |                              |                     |                                |                                  |              |                               |
| Podnikatel v zemědělství: .                        | AGROPLAST KOBYLY a                                        | s.         |                  |             |                     |                              |                     |                                |                                  |              |                               |
| Název areálu: Louky - Bud                          | a                                                         | Datum      | n narozen        | í (IČ.bvlo  | -li přiděleno):     | 4829249                      | 4                   |                                |                                  |              |                               |
| Parcely y areálu: Buda u les                       | ≈<br>sa (5111/1). Buda u silnice (*                       | 5110/1)    | Buda Val         | koun (511   | 2/1) Flanderk       | owo u S (5                   | 5103/1              | (1) U Tor                      | náše (510)                       | 7/1/1) Z     | a Bonzeter                    |
| (5102/1/1), Za Flanderkem -                        | u lesa (5104/2/1)                                         |            |                  |             |                     |                              |                     | ,, 0 101                       |                                  |              |                               |
| Parcely/Stádo                                      |                                                           |            |                  |             | Pastva_             | rvířat                       |                     |                                |                                  |              |                               |
| názvy parcel                                       | datum                                                     | počet      | plocha           | počet       |                     | počet                        |                     | celkem                         | Dávka                            | přívo        | od živin (kg/h                |
|                                                    | zahájení ukončení                                         | dní        | pastvy           | hod.        | kategorie<br>zvířat | KS 1                         | počet<br>DJ         | produkce<br>výkalů a           | výkabi a<br>moči                 | N            | P <sub>2</sub> O <sub>5</sub> |
| označeni stáda                                     | pastvy pastvy                                             | pastvy     | (ha)             | pastvy/den  |                     | zviřat                       |                     | moči (kg)                      | na l ha                          |              |                               |

|   | označení stáda                                | pastvy     | pastvy     | pastvy | (ha) | pastvy/den | zvířat              | zvířat | DJ    | výkalů a<br>moči (kg) | moči<br>na l ha | N     | P₂O₅  |  |
|---|-----------------------------------------------|------------|------------|--------|------|------------|---------------------|--------|-------|-----------------------|-----------------|-------|-------|--|
| ſ |                                               | 15.05.2010 | 10.06.2010 | 27     | 7,06 | 24         | býci, voli do 2 let | 20,8   | 14,56 | 14540,05              | 2059,50         | 5,35  | 4,53  |  |
| l | Buda u lesa, Buda u silnice , Buda Valkoun, U |            |            |        |      | 24         | jalovice            | 48,9   | 34,23 | 34183,11              | 4841,80         | 12,59 | 10,65 |  |

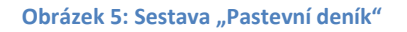

#### 2. Vyhledávání aplikací/pastvy

 a) umožňuje mi vyhledat všechny uložené aplikace/pastvy podle různých kritérií filtru. Kliknu-li na tlačítko "Najít" bez zadání jakéhokoliv kriteria, vyhledá mi všechny mnou zadané aplikace/pastvy. Chci-li hledat jen pastvy, označím ve formuláři "pastvy".  b) kliknutím na řádek vyhledané aplikace/pastvy se dostanu na formulář zadávání aplikace/pastvy. Chci-li změnit, některé údaje kliknu na tlačítko "Změna údajů". Po zadání změn nezapomenu formulář uložit.

| NABÍDKA                                                   |                                                                                                    |  |  |  |  |  |  |  |  |  |  |
|-----------------------------------------------------------|----------------------------------------------------------------------------------------------------|--|--|--|--|--|--|--|--|--|--|
| <u>Yyhledávání aplikací/pastvy</u>                        | Vyhledávání aplikací/pastvy                                                                                                    |  |  |  |  |  |  |  |  |  |  |
| Naposledy změněné                                         | Datum a čas aplikace (Datum zahájení pastvy): 01.01.2009 📓 do 31.12.2010 📓                                                                 |  |  |  |  |  |  |  |  |  |  |
| Parcely<br>Nová aplikace                                  | Detail aplikace: O Vše O Hnojiva O Kaly O POR O Pastvy                                                                                     |  |  |  |  |  |  |  |  |  |  |
| Nová pastva                                               | Hnojivo/POR/Druh, karegorie zvířat:                                                                                                    |  |  |  |  |  |  |  |  |  |  |
| Areály                                                    | Škodlivý organismus:                                                                                                    |  |  |  |  |  |  |  |  |  |  |
| <u>Nová aplikace</u><br>Nová pastva                       | Ošetřovaný objekt:                                                                                                    |  |  |  |  |  |  |  |  |  |  |
|                                                           | Aplikace/pastva nad: © Vším O Parcelami O Areály                                                                                           |  |  |  |  |  |  |  |  |  |  |
| Mimopūdni uziti<br><u>Nová aplikace</u>                   | LPIS čtverec/obec:                                                                                                    |  |  |  |  |  |  |  |  |  |  |
| Sestavy –                                                 | LPIS blok/kód objektu:                                                                                                    |  |  |  |  |  |  |  |  |  |  |
| Karta parcely                                             | Název parcely/název objektu:                                                                                                    |  |  |  |  |  |  |  |  |  |  |
| <u>Karta bloku</u><br><u>Souhrnné aplikace dle období</u> | Plodina:                                                                                                    |  |  |  |  |  |  |  |  |  |  |
| <u>Sumární údaje</u><br>Pastevní deník                    | Výměra/velikost: do do                                                                                                    |  |  |  |  |  |  |  |  |  |  |
| <u>Osevní postupy</u>                                     | Způsob aplikace:                                                                                                    |  |  |  |  |  |  |  |  |  |  |
| <u>Udpočítatelné plochy</u>                               | Mód aplikace/pastvy: © Vše C Skutečnost C Plán                                                                                             |  |  |  |  |  |  |  |  |  |  |
| Kontrolní sestavy –<br>Roční limit N                      | Najít Vyčistit formulář                                                                                                    |  |  |  |  |  |  |  |  |  |  |
| Zákaz hnojení<br>Omezení brojení                          | The unkladini užach unžich polikaci (nastau klivněta pa tlažitka Našít                                                                     |  |  |  |  |  |  |  |  |  |  |
| AEO sénselu                                               | но ууневани узерн уазры аршкарразтеу кикиете на растко т <b>уарг</b> .                                                                     |  |  |  |  |  |  |  |  |  |  |
| /                                                         |                                                                                                    |  |  |  |  |  |  |  |  |  |  |
| Vyhledané aplikace/pastvy                                 |                                                                                                    |  |  |  |  |  |  |  |  |  |  |
| Dynamické třídění: Kód bloku                              | sestupně, Parcela název vzestupně, Plodina vzestupně                                                                                       |  |  |  |  |  |  |  |  |  |  |
| Kód Parcela<br>bloku název Plodi                          | na <u>Datum zahájení</u> <u>Datum ukončení</u> <u>Výměra</u> <u>Druh, kategorie</u> <u>Dávka</u> <u>Množství</u> <u>denně</u> <u>denně</u> |  |  |  |  |  |  |  |  |  |  |
| 5112 Buda Luční<br>Valkoun trav                           | měs 15.05.2010 10.06.2010 5,38 Pastva zvířat - telata 713,280 3837,449 kg 12,88                                                            |  |  |  |  |  |  |  |  |  |  |
| 5112 Buda Kliki                                           | utím na řádek vyhledané pastvy se 38 Pastva zvířat - jalovice 4841,800 26048,886 kg 37,26                                                  |  |  |  |  |  |  |  |  |  |  |

Obrázek 6: Vyhledávání aplikací/pastvy

10.06.2010

38 Pastva zvířat - býci, voli do 2 let

5,38 Pastva zvířat - skot nad 2 roky 2059,500

2537,700

11080,095 kg

13652,824 kg

15,86

13,18

dostanu na formulář zadávání pastvy..

15.05.2010

#### 3. Naposledy změněné

Buda

Buda

Valkoun

Valkoun

Luční směs

trav

<u>5112</u>

<u>5112</u>

- a) umožňuje hledat v uložených datech zadaných do EPH řadí se podle data a času uložení zadání aplikace/pastvy. Šedivé řádky jsou vymazané záznamy, bílé řádky jsou aktivní.
- b) Prokliknutím řádku se znovu dostávám na zadávací formulář, kde mohu měnit údaje po kliku na tlačítko "Změna údajů". Vymazanou aplikaci/pastvu mohu obnovit tlačítkem "Obnovit vymazanou aplikaci/pastvu".

| NABÍDKA                                                                                    |                                                   |                  |                           |                                              |                       |                                     |  |  |  |
|--------------------------------------------------------------------------------------------|---------------------------------------------------|------------------|---------------------------|----------------------------------------------|-----------------------|-------------------------------------|--|--|--|
| <u>Yyhledávání aplikací/pastvy</u><br><u>Naposledy změněné</u><br>Parcely<br>Nová aplikace | Posledně upravené apli<br>Počet zobrazených zázna | kace/p<br>mů: 30 | Zobrazit                  | Nastavení počtu<br>zobrazených záznamů.      |                       |                                     |  |  |  |
| Nová pastva                                                                                | Poslední změna                                    | Platná           | Parcela / objekt          | Hnojivo / POR /<br>Zvíře / Činnost / Produkt | Plodina /<br>Poznámka | Datum aplikace<br>(zahájení pastvy) |  |  |  |
| Areály                                                                                     | 15.09.2010 13:15:55                               | Ano              | Buda u silnice            | Pastva zvířat - telata                       | Luční směs trav       | 01.08.2010                          |  |  |  |
| <u>Nová aplikace</u>                                                                       | 15.09.2010 13:15:55                               | Ano              | Buda u silnice            | Pastva zvířat - býci, voli do 2 let          | Luční směs trav       | 01.08.2010                          |  |  |  |
| hova pastva                                                                                | 15.09.2010 13:15:55                               | Ano              | Buda u silnice            | Pastva zvířat - jalovice                     | Luční směs trav       | 01.08.2010                          |  |  |  |
| Mimopůdní užití                                                                            | 15.09.2010 13:15:55                               | Ano              | Buda Valkoun              | Pastva zvířat - krávy                        | Luční směs trav       | 01.08.2010                          |  |  |  |
| <u>Nová aplikace</u>                                                                       | 15.09.2010 13:15:55                               | Ano              | Buda Va <mark>koun</mark> | Bactva zvířat - tolata                       | l uční smôs trav      | lay.08.2010                         |  |  |  |
| Sestavy –                                                                                  | 15.09.2010 13:15:55                               | Ano              | Za Fland Šedivé řa        | <mark>ádky jsou vym</mark> azané ap          | likace/pastv          | y, .08.2010                         |  |  |  |
| Karta parcely                                                                              | 15.09.2010 13:15:55                               | Ano              | Za Fland bílé řádk        | v isou aktivní                               |                       | .08.2010                            |  |  |  |
| <u>Karta bloku</u><br>Souhrnné aplikace dle období                                         | 15.09.2010 13:15:55                               | Ano              | Za Fland                  |                                              |                       | .08.2010                            |  |  |  |
| <u>Sumární údaje</u>                                                                       | 15.09.2010 13:15:55                               | Ano /            | za Flanderkem - u lesa    | Pastva zvířat - telata                       | Luční směs trav       | 01.08.2010                          |  |  |  |
| Pastevní deník<br>Osevní postupu                                                           | 13.09.2010 16:21:46                               | Ne               |                           | Koňský hnůj                                  |                       | 31.08.2010                          |  |  |  |
| Odpočitatelné plochy                                                                       | 13.09.2010 16:21:46                               | Ano              |                           | Hnůj skotu                                   |                       | 31.08.2010                          |  |  |  |

Obrázek 7: Seznam "Naposledy změněné"

#### 4. Skladové karty/Evidence

- a) Umožňuje zobrazit skladovou kartu zadávaného hnojiva/pastvy/POR. Jak již je řečeno v úvodu, zadám-li aplikaci hnojiva/pastvy/POR automaticky se vytvoří skladová karta tohoto hnojiva/POR. V případě pastvy se vytváří skladové karty "výkaly a moč" podle jednotlivých kategorií zvířat. Ukládat se na ní budou všechny pastvy, které zadám.
- b) Kartu mohu nalézt mezi "Kartami s posledním pohybem" nebo si kartu hnojiva/POR vyhledám. Pro vyhledávání skladové karty pastvy, kliknu na M (základní a vlastní hnojiva). V číselnících mohu také zaškrtnout "Používané", pak se mi nabízí pouze hnojiva/POR s evidovaným pohybem.
- c) Ve výběrových kritériích mohu omezit období, za které chci vidět pohyby. Aplikace hnojiva/POR a pastva se zobrazují jako pohyb typu "Spotřeba". Prokliknutím tlačítka "Modif." v řádku se opět dostávám na zadávací formulář, který mohu měnit stisknutím tlačítka "Změna údajů".
- d) Prokliknutím zeleně podtrženého názvu hnojiva/POR, nebo kategorie zvířat na zadávacím formuláři v neaktivním stavu (nejde editovat) se dostanu zpět na skladovou kartu hnojiva/POR.

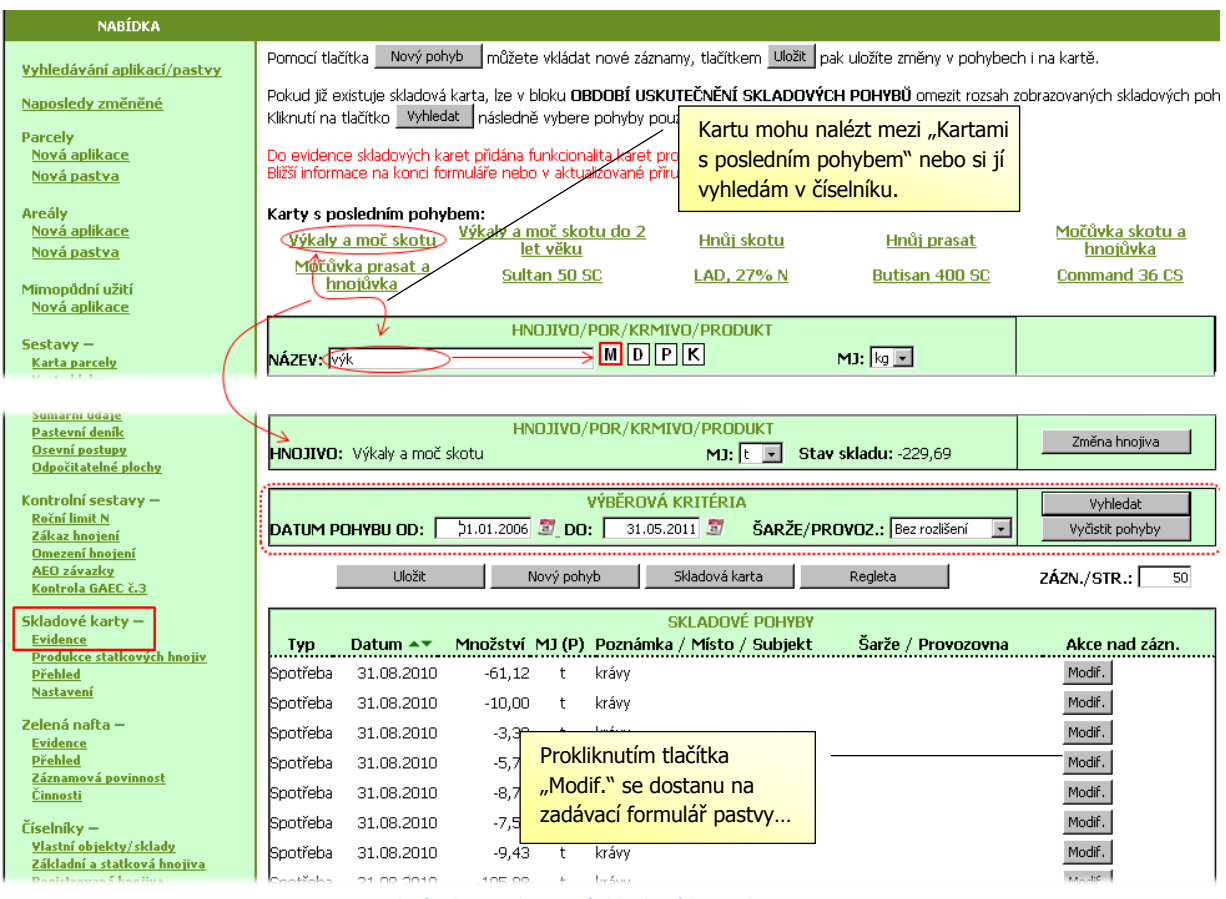

#### Obrázek 8: Zobrazení skladové karty hnojiva

# 5.2 LPIS

 Zadané pastvy vidím na konkrétní parcele na záložce pastva. Odtud se lze přes ikonu tuto ikonu ikonu prokliknout do zadávacího formuláře v EPH, který otevřu k úpravám tlačítkem "Změna údajů".

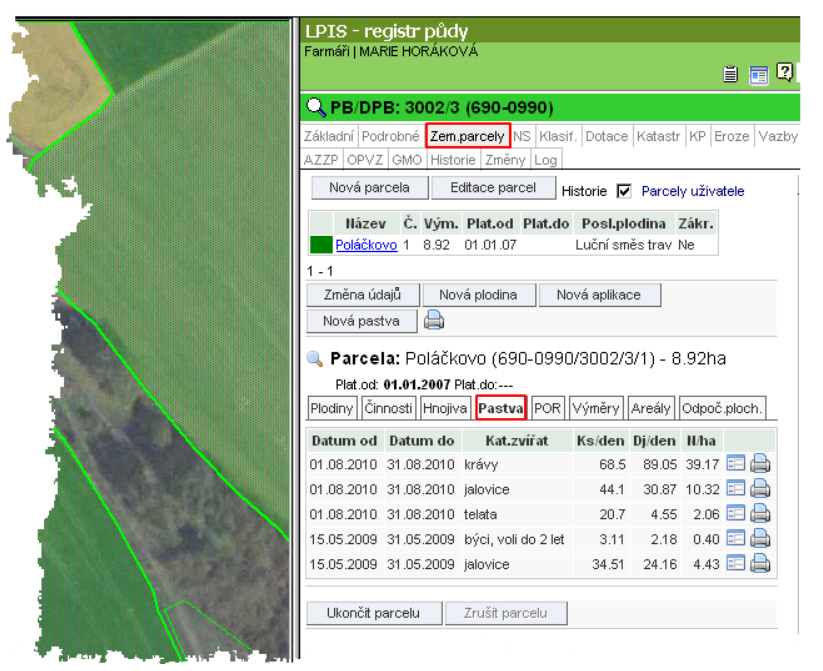

Obrázek 9: Údaje o pastvě na parcele v LPISu

http://www.pvagri.cz

2. Zadané pastvy vidím i na areálu na záložce pastva, ale pouze v případě, že k zadání pastvy došlo v EPH přes areál. Opět se mohu prokliknout do **zadávacího formuláře**.

| LPIS - reg<br>Farmáři   MARI                                                                                                    | istr půdy<br>E Horáková | (                   |        |        | i 🗉   | ¢        |  |  |  |  |
|----------------------------------------------------------------------------------------------------|-------------------------|---------------------|--------|--------|-------|----------|--|--|--|--|
| <br>QUživatel: 41898 Jl: 1000011038           Obchodní jméno (PO): AGROPLAST KOBYLY a.s.           Adresa:         Kobyly 93, 46345           PB/DPB         Podrobné         Zem.parcely           Areály         Tisky         KP v evidenci           Hnojiště         Dotace |                         |                     |        |        |       |          |  |  |  |  |
| Areál                                                                                                    |                         | Seznam              | areálů |        |       | <u> </u> |  |  |  |  |
| Název:                                                                                                    | ouky - Buda             |                     |        |        |       |          |  |  |  |  |
| Platnost od:                                                                                                    | 01.01.2007              | Platnost do:        |        |        |       |          |  |  |  |  |
| Uložit údaje                                                                                                    | Nová a;                 | olikace Nová pa     | istva  |        |       |          |  |  |  |  |
| Parcely areál                                                                                                    | u Činnosti <b>F</b>     | Pastvy Aplikace     |        |        |       |          |  |  |  |  |
| Datum od                                                                                                    | Datum do                | Kat.zvířat          | Ks/den | Dj/den | N/ha  |          |  |  |  |  |
| 01.08.2010                                                                                                    | 31.08.2010              | telata              | 20.7   | 4.55   | 1.97  | ==       |  |  |  |  |
| 01.08.2010                                                                                                    | 31.08.2010              | jalovice            | 44.1   | 30.87  | 9.87  | ==       |  |  |  |  |
| 01.08.2010                                                                                                    | 31.08.2010              | býci, voli do 2 let | 21.9   | 15.33  | 4.90  | ==       |  |  |  |  |
| 01.08.2010                                                                                                    | 31.08.2010              | krávy               | 68.5   | 89.05  | 37.49 | ==       |  |  |  |  |
| 15.05.2010                                                                                                    | 10.06.2010              | telata              | 16.9   | 3.72   | 1.85  | ==       |  |  |  |  |
| 15.05.2010                                                                                                    | 10.06.2010              | jalovice            | 48.9   | 34.23  | 12.59 | ==       |  |  |  |  |
| 15.05.2010                                                                                                    | 10.06.2010              | býci, voli do 2 let | 20.8   | 14.56  | 5.35  | ==       |  |  |  |  |
| 15.05.2010                                                                                                    | 10.06.2010              | skot nad 2 roky     | 17.3   | 17.30  | 8.37  | ==       |  |  |  |  |
|                                                                                                    |                         |                     |        |        |       |          |  |  |  |  |

Obrázek 10: Údaje o pastvě na areálu v LPISu

# 6. Kontrola správnosti zadané pastvy

Doporučený postup kontroly správnosti zadané pastvy:

- 1. Prohlédnu si pastvení deník ve Wordu navazují na sebe pastevní cykly?
- Zkontroluji si sestavu AEO závazky nehlásí mi sestava někde podlimitní či nadlimitní hodnotu dusíku?
- 3. Provedu kontrolu proti teoretické produkci na skladové kartě Výkalů (musí být zadán nápočet produkce statkových hnojiv). POZOR! Chcete-li kontrolovat proti produkci, pak musí být pastva zadávána se zlomem při změně v měsíci (kontrola k poslednímu dni měsíce a stav na skladu musí být kolem nuly).
- 4. Provedu kontrolu duplicitního zadání pastvy není na záložce areálů v LPIS vidět nějaká z pastev dvakrát?

# 7. Nejčastější dotazy

### 1. Jak evidovat pastvu v zimovišti?

Při pastvě v zimovišti vzniká určité množství hnoje, proto volím pro evidenci pastvy zkrácenou dobu pastvy (6, 12 nebo 18 hod.). Jestliže ze zimoviště žádný hnůj na jaře neodvezu a veškeré výkaly "roztahám" po výběhu, pak zaeviduji 24-hod. pobyt na pastvě.

#### 2. Jak evidovat pastvu koní?

Pokud mám na hospodářství koně a vedu registr koní v hospodářství v IZR, pak se mi koně do formuláře pastvy načítají stejně jako ostatní kategorie zvířat. Pokud registr koní v hospodářství v IZR nevedu, musím zadávat koně ručně pomocí tlačítka "Přidat další kategorii".